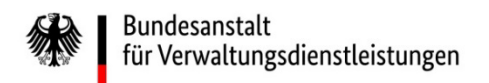

## Wie melden Sie sich im eService-Portal der BAV an? Eine Kurzanleitung der wichtigsten Schritte

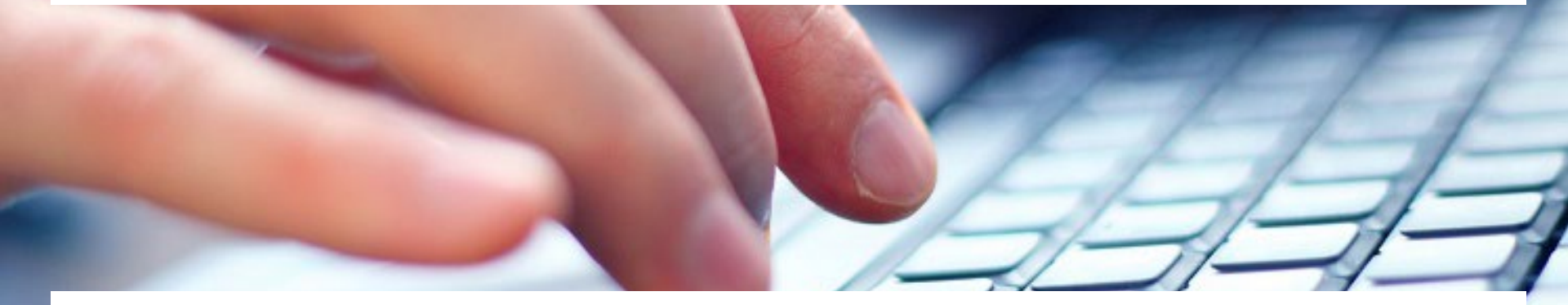

Eine ausführliche Anleitung finden Sie unter <u>https://antrag-bav.gbbmdv.bund.de/documents/20143/0/2022\_08\_10+BAV+E-</u> Service+Beihilfe+Anleitung+-+V1.2.pdf

Haben Sie weitere Fragen? Nehmen Sie gerne Kontakt mit uns auf! E-Mail: <u>beihilfe 1@bav.bund.de</u>, <u>beihilfe 2@bav.bund.de</u>, <u>beihilfe 3@bav.bund.de</u>, <u>beihilfe 4@bav.bund.de</u> Telefon: 04941/602-260, 04941/ 602-270, 04941/ 602-280, 04941/ 602-290 St

Stand: 25. Januar 2023

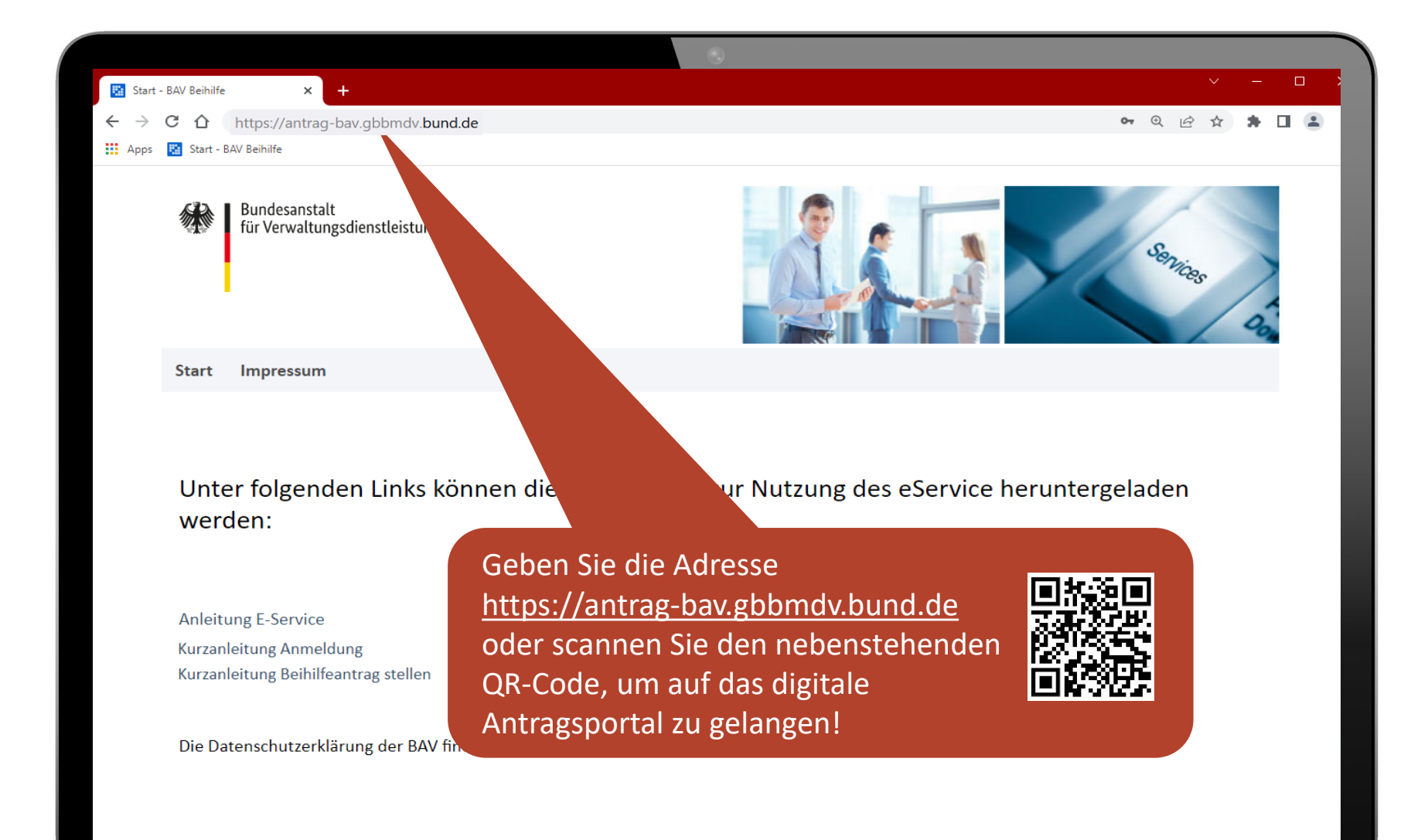

Unter folgenden Links können die Anleitungen zur Nutzung des eService heruntergeladen werden:

Anleitung E-Service Kurzanleitung Anmeldung Kurzanleitung Beihilfeantrag stellen

Die Datenschutzerklärung der BAV finden Sie hier.

### Zum ersten Mal hier?

Dann erstellen Sie zunächst Ihr eigenes Konto, um sich im digitalen Antragsportal zu registrieren.

Anmeldedaten speichern

Kennwort

E-Mail-Adresse

Konto erstellen Kennwort vergessen

© 2023 Bundesanstalt für Verwaltungsdienstleistungen

Datenschutz Impressum

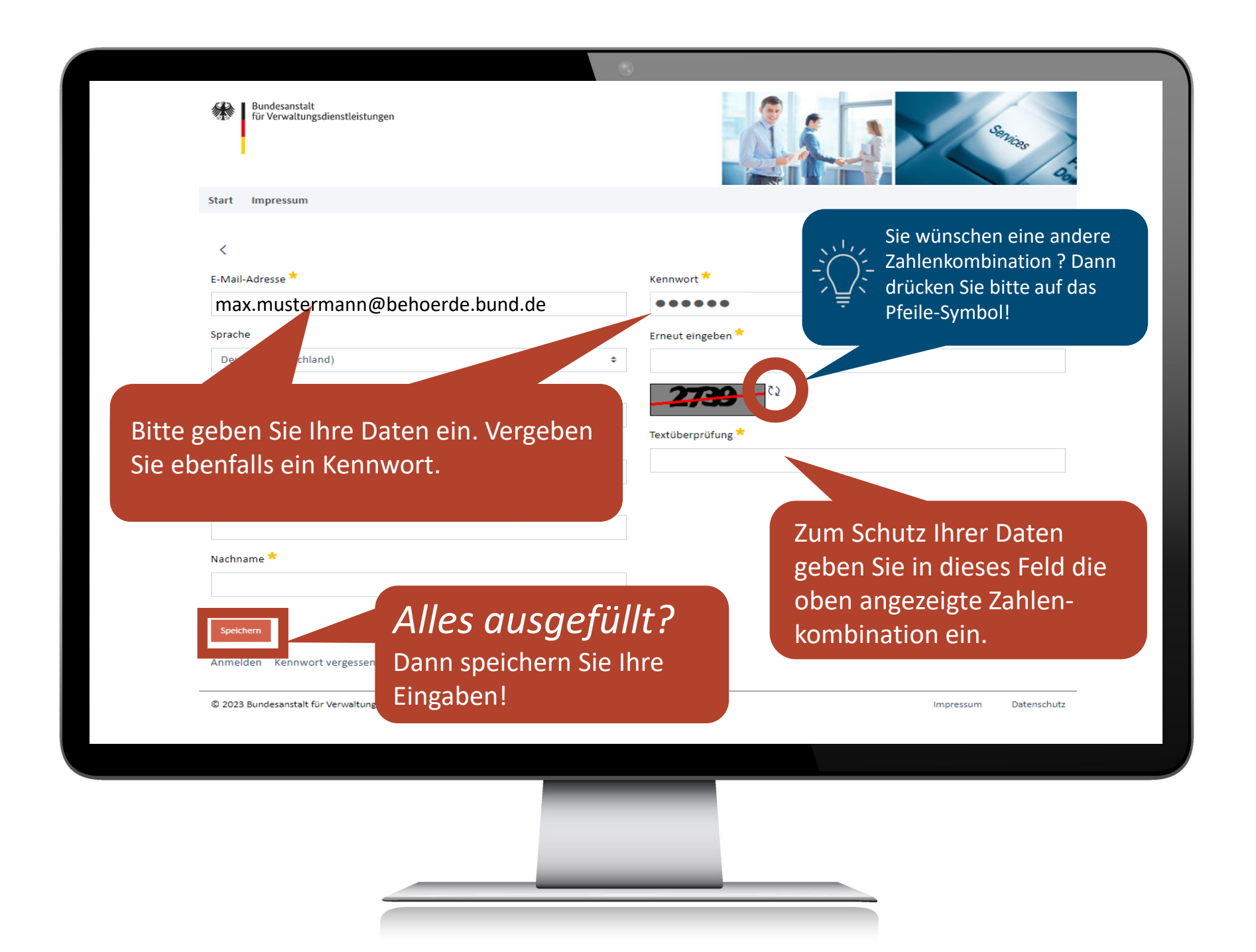

Bundesanstalt für Verwaltungsdienstleistungen

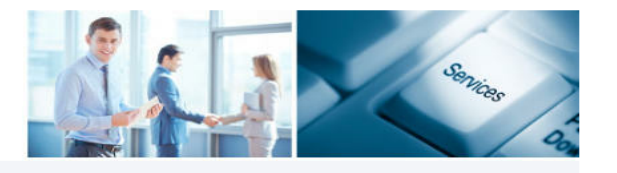

Start Impressum

#### Unter folgenden Links können

Anleitung E-Service Kurzanleitung Anmeldung Kurzanleitung Beihilfeantrag stellen Jetzt können Sie sich unter <u>https://antrag-bav.gbbmdv.bund.de</u> mit Ihrer E-Mailadresse und Ihrem Kennwort anmelden.

/erden:

Die Datenschutzerklärung der BAV finden Sie hier.

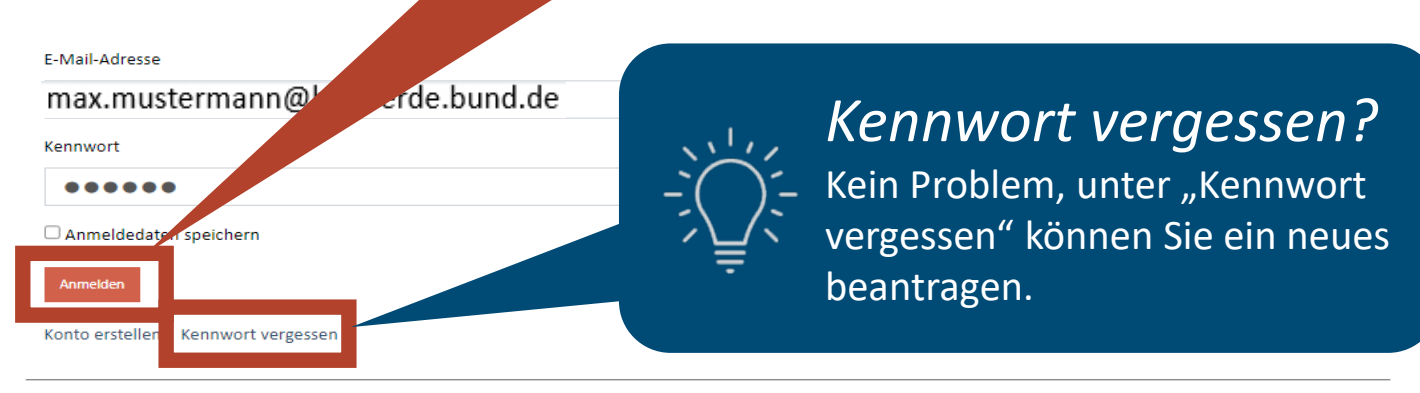

© 2023 Bundesanstalt für Verwaltungsdienstleistungen

Impressum Datenschutz

#### Fast geschafft!

Geben Sie jetzt den "eService PIN" ein, den Sie soeben per E-Mail erhalten haben. Dann drücken Sie den Button "PIN bestätigen".

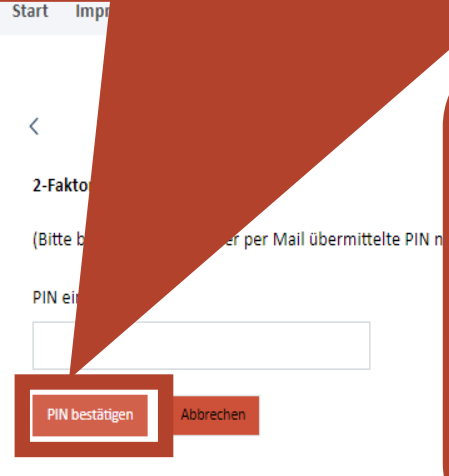

# Geschafft! 😊

Jetzt ist Ihr Konto authentifiziert, und Sie kommen direkt in das Antragsportal.

Wie Sie Ihren Beihilfeantrag stellen, erfahren Sie hier: https://antrag-

bav.gbbmdv.bund.de/documents/20143/0/2023 01 26 Version+03+Kurz anleitung\_Antragstellung\_Die+wichtigsten+Schritte\_E+%28002%29.pdf

© 2023 Bundesanstalt für Verwaltungsdienstleistungen

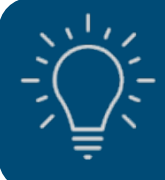

#### Wichtiger Hinweis

Für den bestmöglichen Schutz Ihrer Daten wird Ihnen künftig bei jeder Anmeldung eine neue PIN an Ihre E-Mail-Adresse gesandt.

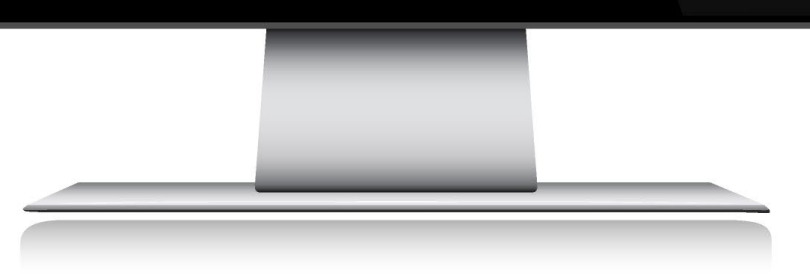